# Anvisningar för separata mognadsprov på svenska och finska

Info om separata mognadsprov: <u>https://abofi.sharepoint.com/sites/intra-</u> <u>undervisa/SitePages/Handledning-av-examensarbeten.aspx#separata-mognadsprov</u>

Info om Exam: <u>https://libguides.abo.fi/exam/</u>

Mognadsproven görs som e-tent i Exam.

- Handledaren gör tre rubriker för mognadsprovet (antingen välj bland färdiga generiska rubriker eller skapa egna baserade på examensarbetet I fråga).
- Handledaren loggar in i Exam <u>https://exam.utu.fi/</u> och skapar en e-tent.
- Handledaren ger tre rubriker för mognadsprovet (antingen välja bland färdiga generiska rubriker,
- Handledaren informerar studenten om vad mognadsprovet är och hur hen bokar e-tent.
- Handledaren får e-post från Exam då studenten skrivit mognadsprovet och granskar att det är innehållsmässigt godkänt (dvs. att svaren är baserade på avhandlingen i fråga).
- Språkcentret kommer åt mognadsprovet i Exam och bedömer det språkligt.

| 1. Handledaren skapar ett mognadsprov i Exam                                      | . 1 |
|-----------------------------------------------------------------------------------|-----|
| 2. Handledaren publicerar mognadsprovet (gör tillgängligt för bokning)            | . 4 |
| 3. Handledaren ger följande anvisningar åt studenterna (på svenska eller finska): | . 4 |
| 4. Handledaren granskar mognadsprovet innehållsmässigt                            | . 5 |
| 5. Språkcentret språkgranskar mognadsprovet                                       | . 7 |

### OBS ny anvisning från början av 2025!

- Välj Tentamenstyp: Mognadsprov
- Skriv in tentens namn enligt följande modell:
   ÅBO/VASA-FAKULTET-MognadsprovEfternamnFörnamn
- Du ska INTE lägga till Språkcenter-personal som ansvariga lärare (Språkcentret får tillgång till mognadsproven via EXAM)
- Du behöver inte informera Språkcentret då du sakgranskat mognadsprovet, Språkcentret kommrer åt mognadsproven via EXAM)

(Följ anvisningarna i guiden nedan.)

### 1. Handledaren skapar ett mognadsprov i Exam

Om du inte kan välja rollen "Lärare" då du loggar in, meddela <u>exam@utu.fi</u> så får du lärarroll.

Klicka på **Arbetsbordet** och välj knappen **Skapa ny tentamen.** OBS! Välj **Tentamenstyp**: **Mognadsprov** 

| Skapa ny                                          | Skapa ny tentamen                                                                         |                                                 | Alla tenter är kopplade till en kurs, så välj<br>kand- eller gradukurs utgående från<br>kursnamn eller kod. |                                                       |  |
|---------------------------------------------------|-------------------------------------------------------------------------------------------|-------------------------------------------------|----------------------------------------------------------------------------------------------------|-------------------------------------------------------|--|
| Tentamens information                             |                                                                                           |                                                 | Studieperioden hittas då man skriver<br>första bokstäverna. (Då du söker på                                 |                                                       |  |
| Tentamenstyp 🖗                                    | ienstyp 🖗 Mognadsprov                                                                     |                                                 | kurskod, ange "ÅA-" före kurskoden i<br>Penni)                                                              |                                                       |  |
| Kursversionen ®                                   |                                                                                           | 00-2001                                         |                                                                                                    | •<br>EXAM testitentti / EXAM testtentamen / EXAM test |  |
| Tentamens informa                                 | ation                                                                                     | Skriv in tentamens na                           | mn enligt f                                                                                                 | öljande modell:                                       |  |
| Tentamens namn <sup>®</sup><br>ÅBO-FHPT-Mognaspro | ntamens namn  Skriv in tentamens nar<br>ÅBO-FHPT-MognasprovToveTestare ÅBO/VASA-FAKULTET- |                                                 | mn enligt f<br>-                                                                                            | oljande modell:                                       |  |
| Tentamens språk 🔍                                 |                                                                                           |                                                 | mnFornam                                                                                                    | n                                                     |  |
|                                                   | Tentamensspråk: Va<br>mognadsprov på sve<br>mognadsprov på fin                            | älj svenska för<br>enska och finska för<br>ska. |                                                                                                    | Avbryt Spara                                          |  |

#### Tentamens information

| Tentamens namn 0               | ÅBO-FHPT-MognasprovToveTestare         |                            |
|--------------------------------|----------------------------------------|----------------------------|
| Tentamens språk 🖗              | svenska 👻                              |                            |
| Tentamenstyp                   | Mognadsprov                            | Skriv in handledarens namn |
| Ansvarslärare / Huvudansvariga |                                        | om handledaren är annan än |
| tentatorer 🤎                   |                                        | den som skapar provet      |
|                                | Tove Forslund (tove.forslund@abo.fi) 🗙 |                            |
| Kräver språkgranskning         | Ja                                     |                            |
| Specialkrav för datorer och bi | lagan till tentamen                    |                            |
| Bilaga till tentamen ®         | Vālj fil                               |                            |
|                                |                                        | Spara                      |

# Klicka på fliken **Frågor**

| Information om sektionen                          |                                                                                                    | F                                                                                                    |
|---------------------------------------------------|----------------------------------------------------------------------------------------------------|----------------------------------------------------------------------------------------------------|
| Sektionens namn (visas för<br>studerandena) ®     |                                                                                                    | Döp sektionen till ex. "Mognadsprov"                                                                                                    |
| Beskrivning av sektionen @                        |                                                                                                    | d                                                                                                    |
| Valfri sektion                                    |                                                                                                    |                                                                                                    |
| Välj ut frågorna slumpmässigt<br>●                |                                                                                                    |                                                                                                    |
| Frågor ∽<br>+ Lägg till frågor från frågebanken + | Klicka "Lägg til<br>Lägg till ny fråga                                                                                                    | l ny fråga"                                                                                                    |
| Grundinformation                                  |                                                                                                    | Välj Essäfråga – då öppnas denna ruta:                                                                                                    |
| Frågetyp 🖲                                        | Essafrága                                                                                                    |                                                                                                    |
| Frågans text ®                                    | A     0     b     b     C     mo     p     ∑     mo     p     i     i | Frågans text: Skriv in anvisningar och de tre alternativa<br>frågorna i rutan                                                                                                    |
|                                                   | Mognadsprovet ska omfatta 400–500 ord. Texten skrivs om o<br>Fråga 1: xxx<br>Fråga 2: xxx<br>Fråga 3: xxx<br>Fråga 3: xxx                                                                                                    | <ul> <li><sup>en a</sup> Mognadsprovet ska omfatta 400–500 ord. Texten skrivs om<br/>en av dessa tre alternativa rubriker. Inga hjälpmedel får<br/>användas. Kom ihåg att skriva in din rubrik för<br/>mognadsprovet.</li> </ul> |
| Bedömning/feedback                                |                                                                                                    |                                                                                                    |
| Svarets längd i ord (rekommendation)              | 500                                                                                                    | <ul> <li>Kypsyysnäytteen tulee olla 400–500 sanan mittainen. Alla</li> </ul>                                                                                                    |
| Bedömningsskala                                   | Godkänt / Underkänt                                                                                                    | löydät kolme vaihtoehtoista aihetta, joista sinun tulee valita                                                                                                    |
| Tilläggsinformation                               |                                                                                                    | yksi, josta kirjoitat kypsyysnäytteen. Mitään apumateriaalia                                                                                                    |
| Frågans ägare 🖗                                   | Lago til                                                                                                    | ei saa käyttää. Kirjoita myös kypsyysnäytteen otsikko.                                                                                                    |
|                                                   | Tove Forslund X                                                                                                    |                                                                                                    |
| Frågans bilaga 🤎                                  | Val) fil                                                                                                    | varets längd i ord är rekommendation, inte                                                                                                    |
| Anvianing för uppgiften ®                         | * te<br>B                                                                                                    | eknisk begränsning.<br>edömningsskala: Välj Godkänt/Underkänt.                                                                                                    |

## Spara och klicka på fliken *Inställningar för bedömning*

| Grundinformation             | Frågor  | Inställningar för bedömning | Publicera     | Prestationer   | Prestationer enligt fråga | Sammandrag av tentamen                        |
|------------------------------|---------|-----------------------------|---------------|----------------|---------------------------|-----------------------------------------------|
| Tentamens be                 | dömning |                             |               |                |                           |                                               |
| Examinationstyp <sup>®</sup> |         | Helhe                       | etsprestation |                |                           | Väli <b>vitsordsskalan</b> Godkänt/underkänt. |
| Vitsordsskala 🖗              |         | 0-5                         | Godkär        | nt / Underkänt | HYL-TT-HT                 |                                               |
|                              |         |                             |               |                |                           | Spara                                         |

Då du sparat mognadsprovet, men inte ännu publicerat det, syns det under fliken **Utkast** på *Arbetsbordet.* 

### 2. Handledaren publicerar mognadsprovet (gör tillgängligt för bokning)

### Klicka på fliken **Publicera**.

Efter att mognadsprovet publicerats får studenten ett e-postmeddelande med länk till mognadsprovet och hen kan boka en tid för det på studentens arbetsbord i Exam. (Studenten kan boka 1 månad framåt och tentera endast under den period tenter är öppna för tentering).

| Grundinformation Frågor Inställnir | ngar för bedömning                    | Publicera Pr      | restatio | ner Prestati  | oner enligt fråga                                                                                  | Ange tillräck<br>att studente | kligt lång <b>tentamensperiod</b> så<br>en hinner tentera även under |  |
|------------------------------------|---------------------------------------|-------------------|----------|---------------|----------------------------------------------------------------------------------------------------|-------------------------------|----------------------------------------------------------------------|--|
|                                    |                                       |                   |          |               |                                                                                                    | tider da Exa                  | m-rummen ar mycket bokade.                                           |  |
| Tidtabeller                        |                                       |                   |          |               |                                                                                                    | Mognadspr                     | ovet längd: 3 h                                                      |  |
|                                    | BÖRJAR                                |                   | s        | SLUTAR        |                                                                                                    |                               |                                                                      |  |
| Tentamensperiod 0                  | 11.4.2024                             | ť                 |          | 30.4.2024     |                                                                                                    | <b>##</b>                     |                                                                      |  |
| Tentamens längd (minuter): 🖗       | 55 115                                | 235               |          |               | Sök fram                                                                                           | studenten på                  | å förnamn-efternamn.                                                 |  |
|                                    | Sparad tenta                          | mens längd: 2 tim | mar 55   | minuter (175) | Om stude                                                                                           | entens namn                   | inte hittas i Exam, välj                                             |  |
| Andra publiceringsinställningar    |                                       |                   |          |               | "Deltagar                                                                                          | re som inte lo                | oggat in på Exam" och fyll i                                         |  |
| Prestationgånger innan bedömning 🖗 | 1 (Personliga te                      | ntamina är engån  | gstenta  | amina)        | <ul> <li>namnet i formen <u>fornamn.efternamn@abo.fi</u>.</li> <li>Klicka på Lägg till.</li> </ul> |                               |                                                                      |  |
| Lägg till deltagare                | Deltagare som log                     | ggat in på EXAM ( | (rekom   | menderat) 🔍   |                                                                                                    |                               |                                                                      |  |
|                                    | <ul> <li>Deltagare som int</li> </ul> | e loggat in på EX | AM 🔮     |               |                                                                                                    |                               |                                                                      |  |
|                                    | Deltagarens namn                      |                   |          |               | Lägg till                                                                                          |                               |                                                                      |  |
|                                    | Dan Holm                              | ×                 |          |               |                                                                                                    |                               |                                                                      |  |
|                                    |                                       |                   |          | Förh          | nandsvisa tentam                                                                                   | en Spara                      | Spara och publicera                                                  |  |

#### Förhandsvisa tentamen innan du klickar Spara och publicera.

Du kan nu förhandsvisa mognadsprovet. Det ser i stort sett ut så som det ser ut för studenten. Då du sparat mognadsprovet, men inte ännu publicerat det, syns det under fliken **Utkast** på *Arbetsbordet.* 

#### Spara och publicera

Systemet skickar automatiskt länken per e-post åt studenten mognadsprovet skapats för.

Då du publicerat mognadsprovet syns det under fliken Aktiva tentamina på Arbetsbordet.

### 3. Handledaren ger följande anvisningar åt studenterna (på svenska eller finska):

### Studentanvisningar på svenska:

- 1. Mognadsprovet ska omfatta 400–500 ord. Texten skrivs om en av tre alternativa rubriker, för läsare som inte känner till din avhandling. Inga hjälpmedel får användas. Du har 3 h på dig.
- 2. Du får ett e-postmeddelande med en länk från Exam-systemet då mognadsprovet kan bokas.
- Klicka på länken och boka en tidpunkt i valfritt Exam-tentrum (notera att du också kan avlägga mognadsprovet I vissa andra högskolors e-tentrum – de framgår här <u>https://e-exam.fi/pa-svenska/tentamenbesok/</u> - den allra mest uppdaterade infon finns då

du bokar tid, klicka där på "Anmälan till tentamen vid en utomstående utbildningsorganisation" ).

- Kontrollera att du har nyckelkort till Exam-rummen: <u>https://libguides.abo.fi/exam/boka</u> (Om du bokar i annan högskolas utrymmen, se info om tillgången till rumen via <u>https://e-exam.fi/pa-svenska/tentamenbesok/</u>).
- 5. Studentens instruktioner för e-tent finns här: <u>http://libguides.abo.fi/exam/</u>

### Studentanvisningarna på finska:

- Kypsyysnäytteen tulee olla 400–500 sanan mittainen. Saat kolme vaihtoehtoista aihetta, joista sinun tulee valita yksi, josta kirjoitat kypsyysnäytteen, lukijalle joka ei ole lukenut pro graduasi/diplomityötäsi. Mitään apumateriaalia ei saa käyttää. Sinulla on 3 h aikaa.
- 2. Saat Exam-tenttijärjestelmästä linkin sähköpostiisi, kun kypsyysnäyte on varattavissa.
- Klikkaa linkkiä ja varaa aika ja paikka (Huom! Kypsyysnäytteen voi suorittaa myös joidenkin muiden oppilaitosten Exam-tiloissa - ne löytyvät täältä <u>https://e-exam.fi/exam-tenttivierailu/</u> - kun varaat ajan, klikkaa "Tenttiajanvaraus ulkopuolisesta oppilaitoksesta").
- Tarkista, että sinulla on Exam-tilojen avainkortti: <u>https://libguides.abo.fi/e-exam/booking</u> (Jos varaat toisen korkeakoulun tilaan, katso tiedot tilojen pääsystä <u>https://e-exam.fi/exam-tenttivierailu/</u>).
- 5. Opiskelijan ohjeet sähköiseen tenttiin löydät täältä: https://libguides.abo.fi/e-exam/

## 4. Handledaren granskar mognadsprovet innehållsmässigt

Exam skickar ett epostmeddelande åt handledaren då studenten har skrivit mognadsprovet:

Mognadsprovet har inlämnats

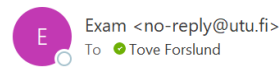

| $\odot$ | 5 | ≪) | $\rightarrow$ | •••   |
|---------|---|----|---------------|-------|
|         |   |    |               | 11:06 |

Studerande Jessica Laukkanen har utfört mognadsprov ÅA-testmognadsprov på svenska (ei TY kielentarkastajille) (TEST0000-3001)

Länk till bedömningen

Om studenten inte tenterar mognadsprovet på den tid hen bokat så får handledaren ett meddelande att studenten inte använde tiden. Hen kan reservera en ny tid genast efter att hens ursprungliga bokningstid gått ut. Handledaren kan förlänga tentperioden via Publicera-fliken. Mognadsproven är engångstenter, dvs. om studenten måste skriva mognadsprovet på nytt måste det göras en ny tent (handledaren kan kopiera mognadsprovet och i kopian göra de ändringar som behövs gällande frågor och tidpunkter). Logga in i Exam <u>https://exam.utu.fi/</u> . På **Arbetsbordet** under **Obedömda tentamina** hittas mognadsprovet.

Klicka på siffran under tenter som inte ännu bedömts.

| Aktiva tentamina (3) Obedömda tentam              | ina 4                         | Arkiverade tentami  | na (19) Utka               | st <b>42</b>        |                   |               |              |             |
|---------------------------------------------------|-------------------------------|---------------------|----------------------------|---------------------|-------------------|---------------|--------------|-------------|
| Du kan söka tentamina med tentamens namn, med kur | rskod eller med<br>KURSKOD \$ | a Q<br>TYP \$       | TENTAMENSPERIOD \$         | INTE ANNU BEDOMTS - | VÄNTAR PÅ SLUTLIG | LARARE \$     | Öppna tenten |             |
| Oscars tent3 (v. 20)                              | AIKK0043                      | Tentamen - Akvarium | 12.05.2017 -<br>23.06.2017 | 2                   |                   | Tove Forslund |              | <b>û</b> () |

### Klicka på studentens namn för att läsa svaret:

| ök                 |                           | Q                  |                                 | Snab                        | b bedömning (2)        | Ladda upp bilagor @        |
|--------------------|---------------------------|--------------------|---------------------------------|-----------------------------|------------------------|----------------------------|
| STUDERANDE ↓↑      | E-POST ↓↑                 | TENTAMENS LÄNGD ↓↑ | Tentamenstid ↓↑                 | TIDSGRÄNS FÖR UTVÄRDERINGEN | BEDÖMNINGENS<br>STATUS | PRESTATIONENS<br>TILLSTÅND |
| <u>Nyman Oscar</u> | <u>oscar.nyman@abo.fi</u> | 12 min             | 26.05.2017 kl. 08:30 -<br>08:42 | 16.06.2017 (-2552)          |                        | Bedömningen är<br>påbörjad |
| <u>Nyman Oscar</u> | <u>oscar.nyman@abo.fi</u> | 1 min              | 09.06.2017 kl. 09:00 -<br>09:00 | 30.06.2017 (-2538)          |                        | Inlämnad                   |

- a) Handledaren kontrollerar att de inlämnade mognadsproven är baserade på examensarbetet i fråga och att de besvarar frågan.
- b) Skriv feedback i "Ge utlåtande om sakgranskning av innehållet"-rutan (obligatoriskt fält).

|                                                                                                    | (                                                                                                    | > Ge utlåtande om                                                                              | sakgranskning av innehållet                                                                                                    |
|----------------------------------------------------------------------------------------------------|----------------------------------------------------------------------------------------------------|------------------------------------------------------------------------------------------------|----------------------------------------------------------------------------------------------------|
| TEST0000-30                                                                                                    | 01 - ÅA-testmognadsprov på sve                                                                                                    | enska (ei TY kie                                                                               | elentarkastajille) ~                                                                                                    |
| Namn:<br>Bokning av tentamen:<br>Tentamens utrymme:<br>Studerandes tidigare<br>tentamensförsök:                                          | Laukkanen Jessica ( abo.fi:24603)<br>06.09.2024 11:00 - 11:05<br>Aurum/Turku: tenttitila/e-exam room, A104 (AUR)<br>Inga tidigare tentamensförsök                                           | E-post:<br>Tid för tentamen:<br>Dator:                                                         | <b>jessica.laukkanen@abo.fi</b><br>00:06<br>exam-aur-01                                                                                                    |
|                                                                                                    |                                                                                                    |                                                                                                |                                                                                                    |
| 1. Kysymys                                                                                                    |                                                                                                    | Godk                                                                                           | ända / underkända för sektionen: 0 / 0 Tillsammans: 1                                                                                                    |
| 1. Kysymys<br>Kirjoita kyspyysnäy                                                                                                    | te                                                                                                    | Godk                                                                                           | ända / underkända för sektionen: 0 / 0 Tillsammans: 1<br>Godkänt / Underkänt:<br>Bedöms inte ~                                                                                                    |
| 1. Kysymys<br>Kirjoita kyspysnäy<br>SVAR<br>Jag har skrivit om m<br>Jag valde metodiker<br>resultat från tidigare                        | te<br>iånga olika saker i min avhandlling och undersökt dem ur<br>n utgående från litteraturen som jag beskrivit i början av a<br>undersökningar och avhandlingar. Jag har i bilagan ritat  | Godk<br>många perspektiv. Jag va<br>Ivhandlingen. Jag kom till r<br>upp en graf som beskriver  | ända / underkända för sektionen: 0 / 0 Tillsammans: 1<br>Godkänt / Underkänt:<br>Bedöms inte ~<br>Ide att skriva om detta för att det intresserade mig.<br>nånga fina slutsatser och jämförde dessa med<br>mina resultat. |
| 1. Kysymys<br>Kirjoita kyspyysnäy<br>SVAR<br>Jag har skrivit om m<br>Jag valde metodiker<br>resultat från tidigare<br>Ladda svarets bila | te<br>ånga olika saker i min avhandlling och undersökt dem ur<br>n utgående från litteraturen som jag beskrivit i början av a<br>undersökningar och avhandlingar. Jag har i bilagan ritat i | Godk<br>många perspektiv. Jag val<br>ivhandlingen. Jag kom till r<br>upp en graf som beskriver | ända / underkända för sektionen: 0 / 0 Tillsammans: 1<br>Godkänt / Underkänt:<br>Bedöms inte ~<br>ide att skriva om detta för att det intresserade mig.<br>nånga fina slutsatser och jämförde dessa med<br>mina resultat. |

c) Bedöm med godkänd eller underkänd.

|                         |   |                   |   |                  | Spara | Spara och skicka till | språkoranskni |
|-------------------------|---|-------------------|---|------------------|-------|-----------------------|---------------|
| Godkänd                 | ~ | Delprestation     | ~ | svenska          | ~     | 0                     |               |
| BEDOMNING AV INNEHALLEI |   | TYP AV PRESIATION |   | PRESTATIONSSPRAK |       | STUDIEPOANG (op):     |               |

- d) Klicka Spara och skicka för språkgranskning
- a) Då språkgranskaren granskat får handledaren och studenten info om bedömningen. (Språkgranskaren noterar i Peppi när språket är godkänt.)

From: Exam <<u>no-reply@utu.fi</u>> Sent: tisdag 10 september 2024 13:10 To: Tove Forslund <<u>Tove.Forslund@abo.fi</u>> Subject: Språkgranskningen slutförd

Prestationen har genomgått språkgranskning med följande resultat.

- Tentamen: ÅA-testmognadsprov på svenska, TEST0000-3001
- Ansvarslärare/Huvudansvarig tentator: Tom Björkfors
- Studerande: Jessica Laukkanen
- Resultat: GODKÄND

#### Utlåtande:

Jag har läst mognadsprovet och konstaterar att det kan godkännas språkligt, trots att det finns enstaka brister med syftningar. Som helhet är språket ändå moget och tydligt. Länk till återkoppling

e) Efter att språkgranskningen godkänts flyttas prestationen under Arkiverade tentaminafliken.

### 5. Språkcentret språkgranskar mognadsprovet

Då mognadsprovet sakgranskats förs det över till språkgranskning. Alla språkgranskare ser alla mognadsprov, men det är alltid Språkcentrets studierådgivare eller sekreterare som tar proven till granskning och vidarebefordrar dem till språkgranskarna.

#### Anvisningar för Språkcentret

Logga in i Exam <u>https://exam.utu.fi/</u>. Gå till **Språkgranskning** i vänstra menyn.

#### Klicka på Ta till granskning (studenter med abo.fi-epost)

| 09.06.2024 | Ej definierad                          | <u>Ta till granskning</u> |
|------------|----------------------------------------|---------------------------|
| 09.06.2024 | Arja Lampinen<br><u>arjalam@utu.fi</u> | <u>Se hār</u>             |

Efter detta syns vem som har tagit till språkgranskning i listan. Via **Se här** kommer du åt redan tagna granskningar.

- b) Skriv in feedback i "Ge studeranden feedback"-rutan.
- c) Klicka på Godkänn prestationen- eller Underkänn prestationen-knappen.
- d) Handledaren och studenten får nu information om språkgranskningen.
- e) Efter att språkgranskningen godkänts flyttas prestationen till arkivet ("Språkgranskade mognadsprov" på sidan "Språkgranskning". (Bedömningen hittas genom att man klickar på tentens namn).
- f) Språkgranskaren noterar i Peppi när språket är godkänt.